#### オンラインサイト 購入方法

①ブラウザにて以下にアクセスをする。 https://jare.base.ec/

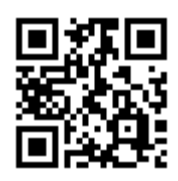

②以下のログイン画面が表示されます。 パスワード「65jare2023」と入力してログインします。

|                      | 第65次南極地域観測隊 記念品注文サイト | + + + + + |  |  |
|----------------------|----------------------|-----------|--|--|
|                      | <b>P</b>             |           |  |  |
| 第65次南極地域観測隊 記念品注文サイト |                      |           |  |  |
| 172:65jare2023       |                      |           |  |  |
|                      | 送信                   |           |  |  |
|                      |                      |           |  |  |

③ログイン後購入サイトが表示されます・

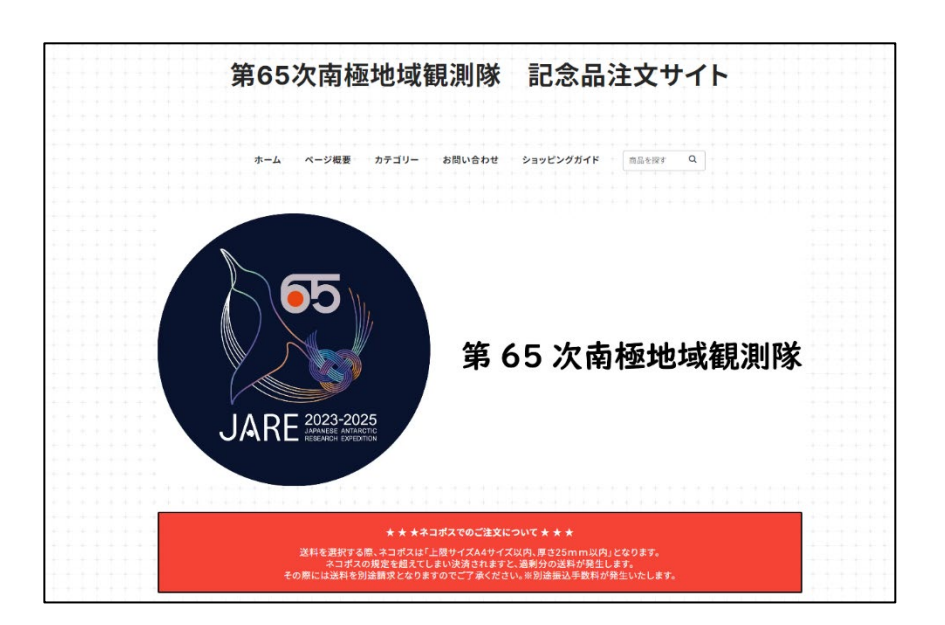

④購入したいアイテムを選択します。 商品写真下の「送料・配送方法について」を選択する と、ネコポス対応商品は、【ネコポス】の配送方法の説 明が表示されます。

また商品説明の欄に、ネコポス配送の目安(青丸)も 記載しておりますので、ご確認ください。

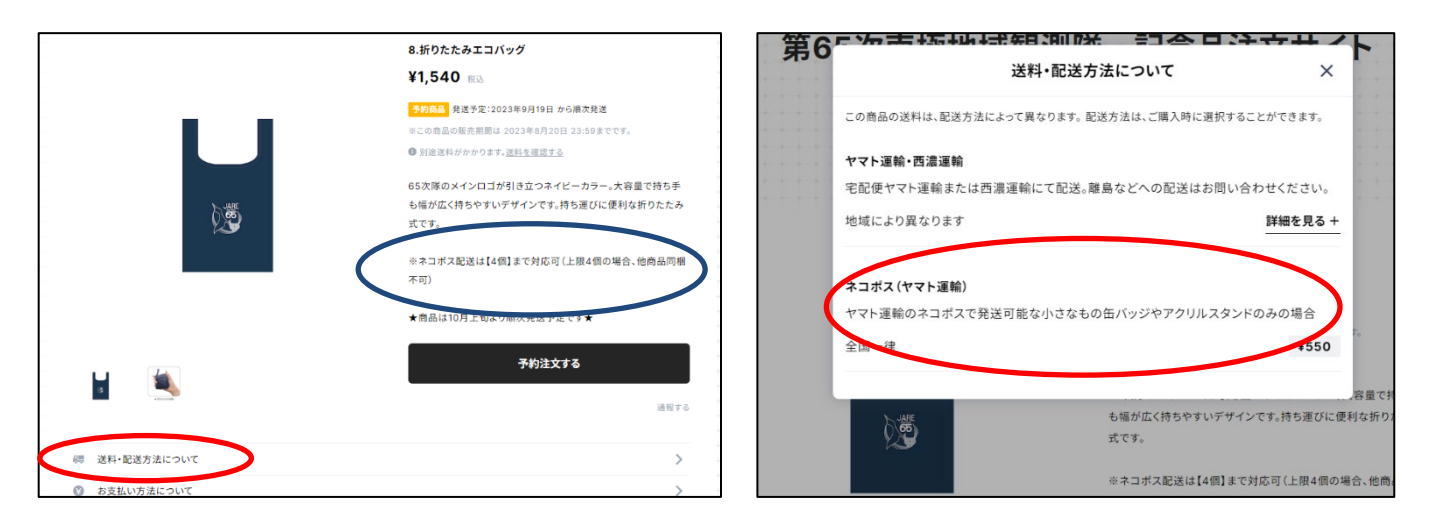

#### ⑤Tシャツ類は【種類を選択する】でサイズが表示され ますので、ご希望の商品を選択してカートに入れてく ださい。

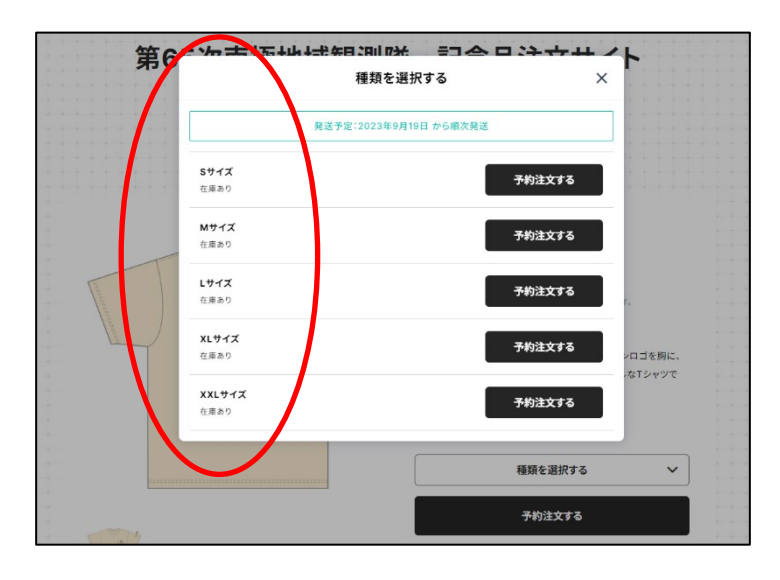

#### ⑥カートに入れると支払いページに移動します。

|                   |                      |                      | ・ く ショップに戻る                              |         |  |
|-------------------|----------------------|----------------------|------------------------------------------|---------|--|
| + + + + + +       | 入力 引                 | 記完了                  |                                          |         |  |
|                   |                      |                      | カートに入っている商品                              |         |  |
|                   |                      |                      |                                          |         |  |
| + + + + + +       | お持ちのアカウント            | でかんたんに決済             | 予約商品                                     | ×       |  |
| + + + + + + +     |                      |                      | 1 10 10 10 10 10 10 10 10 10 10 10 10 10 |         |  |
| -+ + + + +        | 🦻 Payl               | で支払う                 |                                          |         |  |
|                   |                      |                      |                                          |         |  |
|                   |                      |                      | 発送予定:2023/09/1                           | .9~     |  |
| + + + + + +       | アカウントをお持ちで           | ない方はこちらから            | ¥ 2,970                                  | 1 ~     |  |
| + + + + + +       |                      |                      |                                          |         |  |
| 1.1.1.1.1.1.1     | メールアドレス              |                      |                                          |         |  |
| + + + + + +       |                      |                      | クーボン クーボンコード                             | 適用      |  |
|                   | メールアドレス              | 9                    |                                          |         |  |
|                   |                      |                      | 4. #+                                    | ¥ 2 970 |  |
| + + + + + +       |                      | 例)sample@example.com |                                          | 12.570  |  |
| + + + + + +       | ✓ ド/四ップのお得た毎新得知を受け取る |                      | - 送料                                     | 送料別     |  |
|                   |                      |                      |                                          |         |  |
|                   |                      |                      | 合計                                       | ¥ 2,970 |  |
|                   | お届け先情報               |                      |                                          |         |  |
| + + + + + + +     |                      |                      |                                          |         |  |
| + + + + + +       | お名前 (姓)              | お名前 (名)              |                                          |         |  |
| + + + + + +       | 例 鈴木                 | 例本的                  |                                          |         |  |
|                   |                      |                      |                                          |         |  |
| + + + + + +       | 郵便番号                 |                      |                                          |         |  |
| + + + + + +       |                      |                      |                                          |         |  |
| + $+$ $+$ $+$ $+$ |                      | 例) 1066237           |                                          |         |  |
| + + + + + +       |                      |                      |                                          |         |  |
|                   | 都道府県を選択してください        | ~                    |                                          |         |  |
|                   |                      |                      |                                          |         |  |
| + + + + + +       | 市区町村                 |                      |                                          |         |  |
|                   |                      |                      |                                          |         |  |
|                   |                      | 例)港区六本木              |                                          |         |  |
|                   |                      | 017 TREND V#111      |                                          |         |  |

#### ⑦続けて購入したい場合は、下に移動(スクロール)し、 【ショップに戻る】を選択してください。

|                       | P10 3 100                                                           |                       |
|-----------------------|---------------------------------------------------------------------|-----------------------|
|                       |                                                                     |                       |
|                       | ご要望などがありましたら入力してください。                                               |                       |
|                       |                                                                     |                       |
|                       |                                                                     |                       |
|                       |                                                                     |                       |
|                       |                                                                     |                       |
| ********              | h                                                                   |                       |
|                       |                                                                     |                       |
|                       | やませい持起たに方しますか?                                                      |                       |
| * * * * * * * *       | の又仏い同報を休任しよりか?                                                      |                       |
| * + + + + + + + + +   |                                                                     |                       |
| + + + + + + + + + +   | ✓ 保存する                                                              |                       |
| + + + + + + + + +     |                                                                     |                       |
| + + + + + + + + + +   | data di                                                             |                       |
| * * * * * * * * * * * | /////r                                                              |                       |
| * * * * * * * * *     | シーム 生み 生物学 ホケギリノレ                                                   |                       |
| *********             | ※十月與數十0天十級上                                                         |                       |
| + + + + + + + + +     | <ul> <li><u>利用規約・プライパシーポリシー</u>に同意して<u>Pay ID</u>に登録します。</li> </ul> |                       |
| * * * * * * * * * *   |                                                                     |                       |
| * * * * * * * * * * * |                                                                     |                       |
| * * * * * * * * * *   | 3 + + + + + + + + + + + + + + + + + + +                             |                       |
| * * * * * * * * * *   | 入力内容の確認へ                                                            |                       |
|                       |                                                                     |                       |
|                       |                                                                     |                       |
|                       | くショップに戻る                                                            |                       |
| * * * * * * * * * * * | ( Jay) KAS                                                          |                       |
| * * * * * * * * * *   |                                                                     |                       |
| * * * * * * * * * * * |                                                                     |                       |
| * * * * * * * * * * * | ブライバシーボリシー 特定原取引法についての実行                                            |                       |
| * * * * * * * * * *   | 102 Million Total Million Contract                                  |                       |
| * * * * * * * * * *   | © 第64次南極地域観測隊 記念品注文サイト                                              |                       |
| + + + + + + + + + +   | Powered by A BASE                                                   |                       |
| + + + + + + + + + +   | TOWARD SY M DAGE                                                    |                       |
| * * * * * * * * * *   |                                                                     |                       |
|                       |                                                                     |                       |
| * * * * * * * * * *   |                                                                     |                       |
| * * * * * * * * * * * |                                                                     | * * * * * * * * * * * |
|                       |                                                                     |                       |

⑧カートに入れた商品を削除したい場合は、商品名右の【×】ボタン(下記図の赤丸)を選択し、【削除する】ボタン(下記図の黄色丸)を選択したください。

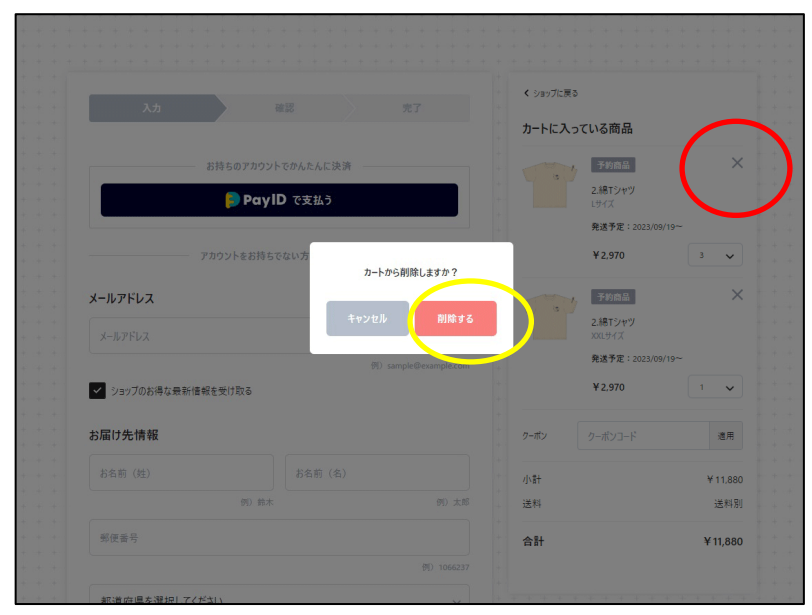

⑨購入アイテムが決定しましたら、購入者情報を入力します。

配送先が異なるときは、【お届け先情報と購入者情報 が異なるので、入力する】にチェックを入れ、配送先情 報を入力してください。

|                     | (       |                 |
|---------------------|---------|-----------------|
|                     | お気可(名)  |                 |
|                     | 太郎      |                 |
| 例)太郎                |         | 例)鈴木            |
|                     |         |                 |
|                     |         |                 |
| 例) 1066237          |         |                 |
|                     |         |                 |
| ~                   |         |                 |
|                     |         |                 |
|                     |         |                 |
|                     |         |                 |
| 例)港区六本木             |         |                 |
|                     |         |                 |
|                     |         |                 |
| 2-1 六本木グランドハイツ307号室 | 例) 3丁目  |                 |
|                     |         |                 |
|                     |         |                 |
| 例)09012345678       |         |                 |
|                     |         |                 |
|                     |         |                 |
|                     |         |                 |
|                     | してください。 | 省情報が異なる場合、入力    |
|                     | 1 + + 7 | のしほう 水油 おが用たてのつ |
|                     | 、人力する   | 長と購入者信報が共なるの(   |
|                     |         |                 |
|                     |         |                 |
|                     |         |                 |

# ⑩支払い方法の選択をします。「クレジットカード」か「コンビニ決済」が選択できます。

※クレジットカードの引き落とし時期は、商品を発送したタイミングになります。 ※コンビニ払いには支払い手数料350円(税込)がかかります。

| クレジットカード  |                     |
|-----------|---------------------|
| VISA 🌔    |                     |
| カード番号     |                     |
|           | 例)55555555555444    |
| 有効期限(月/年) |                     |
|           | 例)04/2              |
| セキュリティ番号  |                     |
|           | 例)12<br>② セキュリティ番号と |
|           |                     |

①支払い情報が決まりましたら、【入力内容の確認 へ】を選択します。

| + + + | の又払い1月報では1子しよりか?                                                    | ++++      |
|-------|---------------------------------------------------------------------|-----------|
|       |                                                                     | ++-+-+    |
| + + + | ✓ 保存する                                                              | + + + +   |
| + + + |                                                                     | + + +     |
|       |                                                                     | + + + +   |
|       | 7.7.7-1                                                             | + + + +   |
|       | ※ 半角苯数字 8文字以上                                                       | + + + +   |
|       | W THEN I WE I WE                                                    | + + + -   |
|       | <ul> <li><u>利用規約・プライバシーボリシー</u>に同意して<u>Pay ID</u>に登録します。</li> </ul> | + + + +   |
|       |                                                                     | ++++      |
|       |                                                                     | + + + +   |
|       | 入力内容の確認人                                                            | + + + +   |
|       |                                                                     | + + + +   |
|       |                                                                     | + + + +   |
|       |                                                                     | + + + +   |
|       | く ショップに戻る                                                           | + + + +   |
|       |                                                                     | + + + +   |
|       |                                                                     | + + + +   |
|       |                                                                     | + + + + + |
| + + + | プライバシーポリシー 特定商取引法についての表記                                            | + + + +   |

## 12最終確認です。以下の4点を確認し、「購入を確定する」(赤丸)を選択してください。

- 【1】お届け先情報
- 【2】配送方法
- 【3】お支払い方法
- 【4】購入する商品

|     |                                           |      | 販売期間: 2023年8月20日 23:59まで                               |                                          |
|-----|-------------------------------------------|------|--------------------------------------------------------|------------------------------------------|
| [1] | お届け先情報                                    | 変更 > | - 【 1点 ¥2,750                                          |                                          |
|     | 浅草橋 太郎                                    |      | 小計 ¥ 2,750                                             | n an an an an an an an an an an an an an |
|     | 〒111-0053                                 |      | 送料 ¥1.650                                              |                                          |
|     | 東京都台東区浅阜橋2-21-9<br>0356877371             |      | ユンビニ決済またはPay-easy 支払手数料 ¥350                           |                                          |
|     | 購入者情報                                     | 変更 > | 合計 ¥ 4,750                                             |                                          |
|     | お届け先と同じ                                   |      | 購入を確定する                                                |                                          |
| [2] | 配送方法                                      | 変更♪  | 。<br>- 返品に関しては、 <u>1000年に同じたけたちになってい</u> をご確<br>認ください。 |                                          |
|     | ヤマト運輸·西濃運輸 ¥ 1,650                        |      |                                                        |                                          |
|     | 配送日時                                      |      |                                                        |                                          |
|     | 配送日時の指定はできません                             |      |                                                        |                                          |
|     | ※ お届け時期については <u>こちら</u> をご確認ください          |      |                                                        |                                          |
|     | お支払い方法                                    | 変更>  |                                                        |                                          |
| [3] | コンビニ決済またはPay-easy                         |      |                                                        |                                          |
|     | ※ お支払い方法ごとの支払い期限については <u>こちら</u> をご確認ください |      |                                                        |                                          |
|     | 備考欄                                       | 変更 > |                                                        |                                          |
|     |                                           |      |                                                        |                                          |

### ①購入が確定されると、登録のメールアドレスにメールが届きますので、こちらにて購入完了となります。 コンビニ払いの方は以下をご確認ください。 支払い期限内を過ぎるとキャンセルとなりますのでご注意ください。

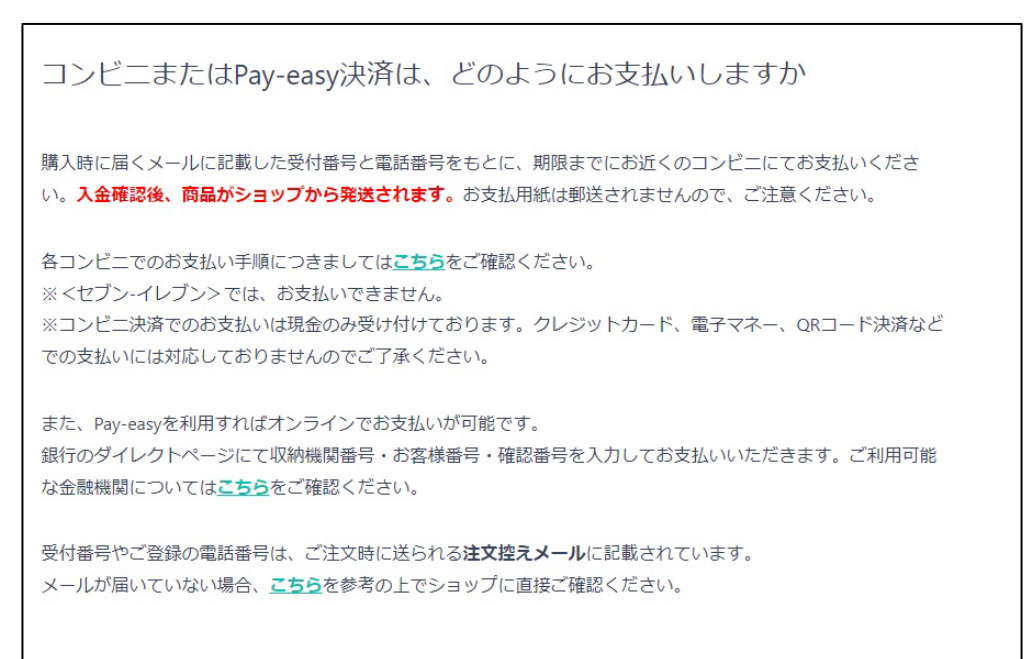

各コンビニ払いの詳細は、こちらでご確認ください。 https://https://thebase.com/pages/pay\_cvs

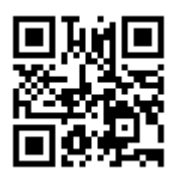

クレジットカードでご購入の場合、販売期間内であれば弊社でキャンセル処理できますの で、商品の追加や変更は可能です。

コンビニ払いの場合、弊社でキャンセル処理ができないため、事後変更できません。ご注 意ください。(買い足しで送料変更もできません)

●送料の選択枠が不明もしくは、オンラインサイトでのご購入方法が不明な場合には、 オンラインサイト上部の「問い合わせ」もしくは「株式会社グルーヴガレージ JARE 係03-5687-7371(平日10:00~17:00)」までお電話ください。

| 第65次南極地域観測隊            | 記念品注文サイト                                             |
|------------------------|------------------------------------------------------|
|                        |                                                      |
|                        |                                                      |
|                        | <u></u>                                              |
| ホーム ページ概要 カテゴリー お問い合わせ | コッピングガイド 商品を探す Q + + + + + + + + + + + + + + + + + + |
|                        |                                                      |
|                        |                                                      |
|                        |                                                      |
|                        |                                                      |
|                        |                                                      |
|                        |                                                      |